# UM340/UM700/DMAF5 Bios update の方法(WIN11 サポート)

# <u>ご注意:</u>

①BIOS をアップデートしているときは、パソコンの電源を切らないでください。

また、電気工事や落雷発生時など、停電の可能性があるときは、アップデートを実行し ないでください。

アップデートに失敗すると、パソコンが起動しなくなり、修理が必要になる可能性があ ります。

②BIOS をアップデートしているときは、安定した電源供給が必要です。

更新プロセスは手動で中断しないようにしてください。

# 操作方法:

 下記のリングにアクセス>フラッシュメモリを初期化>zip ファイルをフラッシュメ モリに解凍>フラッシュメモリをミニ pc に挿入
 Bios のダウンロード先:

https://www.mediafire.com/file/tfxc9t37zd6chkh/UM700\_bios\_update\_on\_shell%25EF %25BC%2588support\_windows\_11%25EF%25BC%2589.zip/file

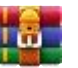

UM700 bios update on shell (support windows 11) .zip

下図のように、format : FAT32, name: WINPE を選んでフラッシュメモリを初期化してください。

# 図1:フラッシュメモリを初期化

| Format WINP          | E (F:)        |       | × |
|----------------------|---------------|-------|---|
| Capacity:            |               |       |   |
| 14.9 GB              |               | `     | / |
| <u>File system</u>   |               |       |   |
| FAT32 (Defau         | lt)           | ×     | / |
| Allocation unit:     | size          |       | _ |
| 8192 bytes           |               | `     | / |
| Restore <u>d</u> evi | ce defaults   |       |   |
| /olume <u>l</u> abel |               |       |   |
| WINPE                |               |       |   |
| Format option        | ns            |       |   |
| Quick Form           | nat           |       |   |
|                      |               |       |   |
|                      |               |       |   |
|                      | <u>S</u> tart | Close |   |
|                      |               |       |   |

図2: zipファイルをフラッシュメモリに解凍します。

| > WINPE (E:) > |               |                    | ,○ Search WINPE (E:) |          |
|----------------|---------------|--------------------|----------------------|----------|
|                | Name          | Date modified      | Туре                 | Size     |
|                | EFI           | 8/25/2021 4:33 PM  | File folder          |          |
| R              | AF5PN01.rom   | 7/27/2021 11:03 AM | ROM File             | 8,192 KB |
| A              | AfuEfix64.efi | 9/18/2020 11:53 AM | EFI File             | 550 KB   |
| A              | //// F        | 8/25/2021 5:06 PM  | NSH File             | 1 KB     |
| *              |               |                    |                      |          |

2. ミニ pc が無事に起動している時、F7 キーを繰り返して押して次の画面に入ります。

その後、「UEFI: XXXXXX」を選んでエンターキーを押します。

Please select boot device: Windows Boot Manager (KINGSTON OM8PDP32568-A01) UEFI: Generic Flash Disk 8.07, Partition 1 Enter Setup ↑ and ↓ to move selection ENTER to select boot device ESC to boot using defaults

3. 下記の操作を続けます。

(1)フラッシュメモリの位置を探します。

EFI の表示により、ラッシュメモリの位置は <u>fs1:</u>にあるとのことが判明できますので、

ラッシュメモリにアクセスために、「Shell」の後に fsl: を入力する必要がありま

す。(下図にご覧ください)

| b1k0          | :HardDisk - Alias hd10b fs0                                                                                                    |
|---------------|----------------------------------------------------------------------------------------------------|
|               | PciRoot(0x0)/Pci(0x1,0x1)/Pci(0x0,0x0)/NVMe(0x1,A5-28-2B-4C-68-B7-26-                                                                                                    |
| 00) /HD (1, ( | <u>BPT_B503FF5C-1386-4860-8219-66E2082AB4B2,0x80</u> 0,0x32000)                                                                                                    |
| blk1          | Removable HardDisk - Alias hd23b0b fs1                                                                                                    |
|               | PciRoot(0x0)/Pci(0x8,0x1)/Pci(0x0,0x3)/USB(0x1,0x0)/HD(1,GP1,C3C22478                                                                                                    |
| -09A8-4B0     | C-9910-6E0B58934B9C,0×800,0×1DFF000)                                                                                                    |
| b1k2          | HardDisk - Alias (null)                                                                                                    |
|               | PciRoot(0x0)/Pci(0x1,0x1)/Pci(0x0,0x0)/NWPC0x1,H5-26-26-26-26-87-26                                                                                                    |
| 00)/HD(2,     | GPT, A905A273-AF70-466D-99FF-31FBA8C189B8,0X32800,0X400007                                                                                                    |
| b1k3          | :HardDisk - Alias (null)                                                                                                    |
|               | PciRoot(0x0)/Pci(0x1,0x1)/Pci(0x0,0x0)/Nme(0x1,02000)                                                                                                    |
| 00)/HD(3,     | GPT, FFAE7E1B-A7B2-4904-8FD1-BBFED2031F10,0X12000,0X101000000                                                                                                    |
| blk4          | :HardDisk - Allas (null)<br>:HardDisk - Allas (null)<br>:HardDisk - Allas (null)                                                                                                    |
|               | PC1R00T((0x0)/PC1(0x1,0a7/94F(9348FF71,0x10B08000,0x1EB000)                                                                                                    |
| 00)/HD(4,     | GPT, CSSCEd27-Co2E-4rbb-Co2F-3rbb-Co2F-3rbb-Co2F-3rbb-Co2F-3rbb-Co2F-4rbb-Co2F-4rb-Co2F-4rb-Co2F-4rb-Co2F-4rb-Co2F-4rb-Co2F-4rb-Co2F-4rb-Co2F-4rb- |
| b1k5          | BIOCKDEVICE - HIGS (1011/Pci(0x0,0x0)/NVMe(0x1,A5-28-2B-4C-68-B7-26-                                                                                                    |
|               | PETRUL((0x0)) ET(0x1) SHEPT ET                                                                                                    |
| 00)           | Portugale BlockDevice - Alias (null)                                                                                                    |
| DIKE          | ReniBoot (0x0)/Pci(0x8,0x1)/Pci(0x0,0x3)/USB(0x1,0x0)                                                                                                    |
|               |                                                                                                    |
|               | c in 1 seconds to skip startup.nsh, any other key to continue.                                                                                                    |
| Shell) f      | 51:                                                                                                    |
| Sherry        |                                                                                                    |
| fs1:\>_       |                                                                                                    |

(2) **Is**:のところに、**fs1**:に保存されたファイル、データなどの情報は一覧表示します。

```
PciRoot(0x0)/Pci(0x8,0x1)/Pci(0x0,0x3)/USB(0x1,0x0)

Press ESC in 1 seconds to skip startup.nsh, any other key to continue.

fs1:\> is
Directory of: fs1:\

07/27/21 11:03a 8,388,608 AFSPN01.rom

09/18/20 11:53a 562,384 AfuEfix64.efi

08/25/21 05:06p 48 F.nsh

08/25/21 04:33p <DIR> 8,192 51

3 File(s) 8,951,040 bytes

1 Dir(s)
```

(3) fs1:>のところに、「Type F.nsh」を入力完了後、エンターキーを押します。

| Press ESC in 1 seconds to skip startup.nsh, any other key to co<br>Shell> fs1:                                                                                                    | ontin |
|----------------------------------------------------------------------------------------------------|-------|
| fs1:\> ls<br>Directory of: fs1:\                                                                                                    |       |
| 07/27/21 11:03a 8,388,608 AF5PN01.rom<br>09/18/20 11:53a 562,384 AfuEfix64.efi<br>08/25/21 05:06p 48 F.nsh<br>08/25/21 04:33p <dir> 8,192 FT<br/>3 File(s) 8,951,040 bytes<br/>1 Dir(s)</dir> |       |
| fs1:\> type F.nsh<br>type: fs1:\F.nsh, Size 48                                                                                                    |       |
| AfuEfix64.efi AF5PN01.rom /p /b /n /k /x /reboot                                                                                                    |       |
| fs1:\> _                                                                                                    |       |

(4) その後、AfuEfix64.efi AF5PN01.ROM で始まるコマンドをコピーして、

次のfs1:>のところに、コピーされた内容を入力してエンターキーを押します。

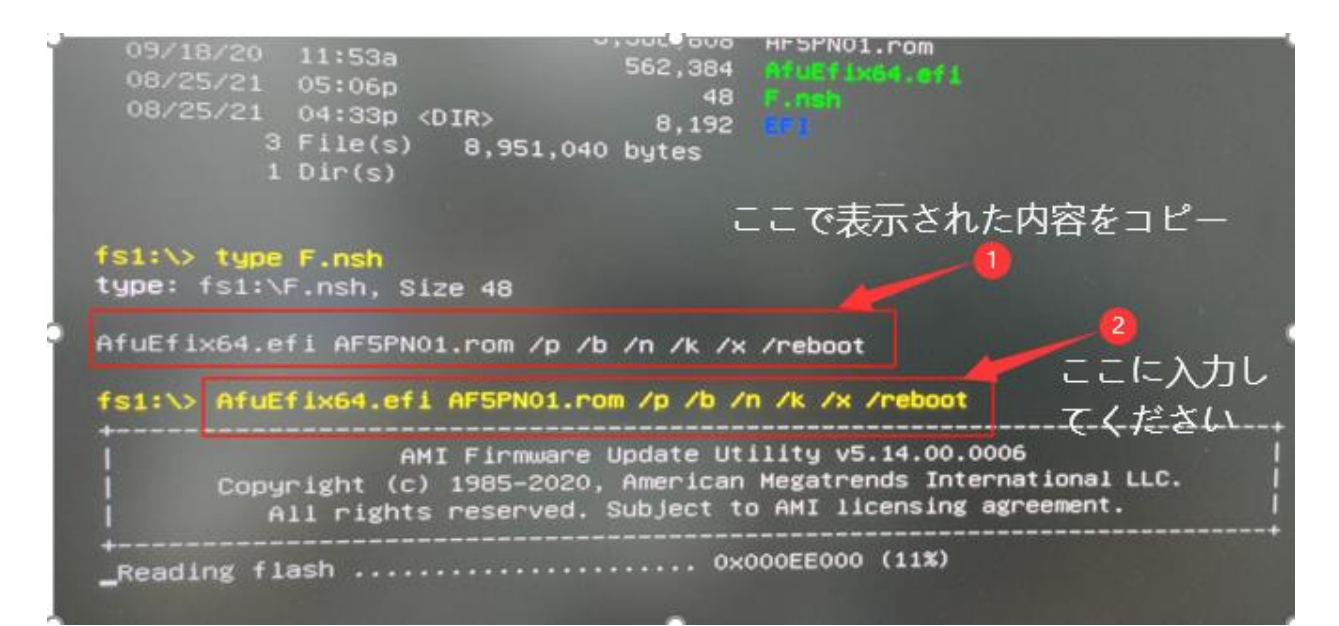

4. エンターキーを押すと、BIOS を自動でアップデートすることができます。

アップデート完了の場合には、ミニ pc は自動的に再起動しますので、ご安心ください。

## 図3:更新中の表示

| 09/18/2(<br>08/25/2:<br>08/25/2:                            | 0 11:53a<br>1 05:06p<br>1 04:33p <dir><br/>3 File(s) 8,951,040<br/>1 Dir(s)</dir> | 562,384<br>48<br>8,192<br>bytes      | AfuEfix64.efi<br>F.nsh<br>EFI                           |                                      |
|-------------------------------------------------------------|-----------------------------------------------------------------------------------|--------------------------------------|---------------------------------------------------------|--------------------------------------|
| <mark>fs1:∖&gt; ty</mark><br>t <b>ype:</b> fs1<br>AfuEfix64 | pe F.nsh<br>∶∖F.nsh, Size 48<br>.efi AF5PN01.rom /p /b                            | /n /k /x                             | /reboot                                                 |                                      |
| fs1:\> Af                                                   | uEfix64.efi AF5PN01.rom                                                           | n /p /b /n                           | /k /x /reboot                                           |                                      |
| <br>  Co                                                    | AMI Firmware L<br>pyright (c) 1985–2020,<br>All rights reserved. S                | Jpdate Uti<br>American<br>Gubject to | lity v5.14.00.00<br>Megatrends Inter<br>AMI licensing a | 06  <br>national LLC.  <br>greement. |
| +<br>_Reading                                               | flash                                                                             | 0×0                                  | 00EE000 (11%)                                           |                                      |